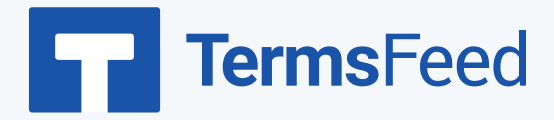

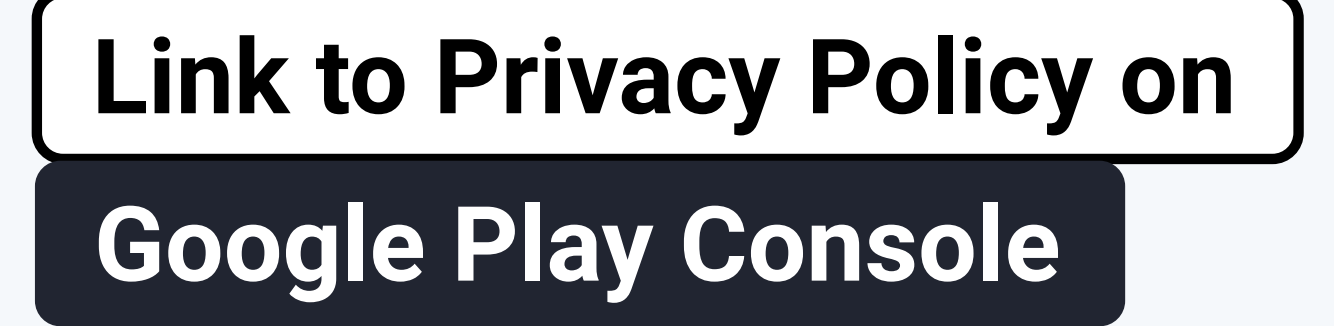

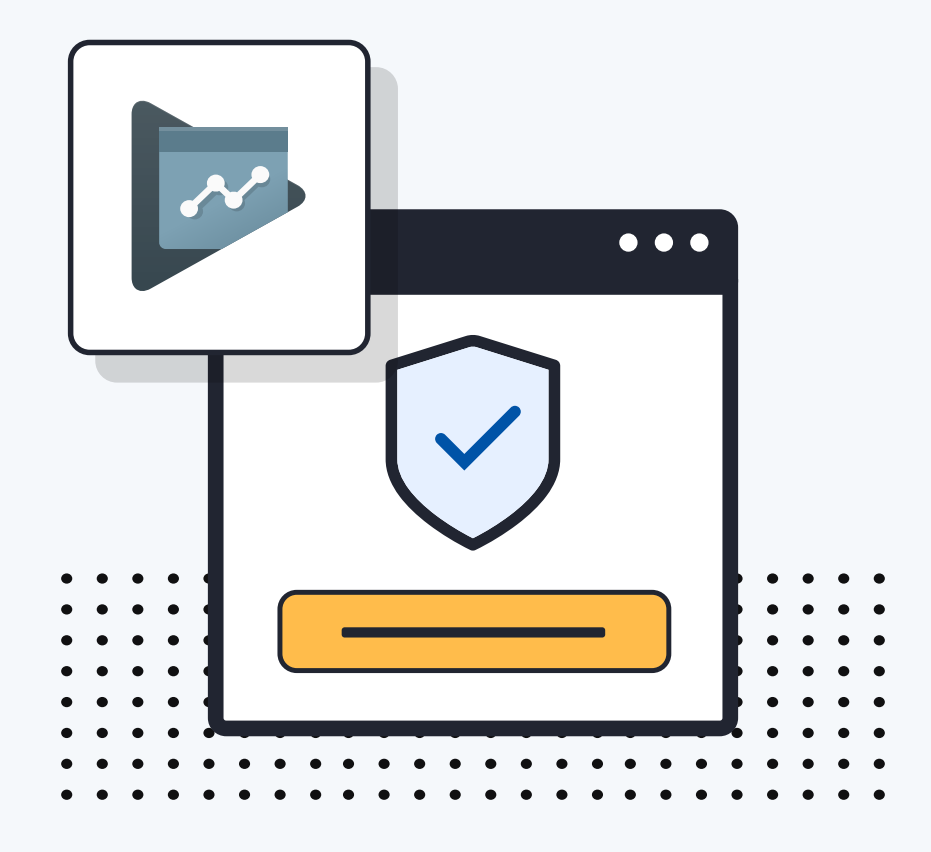

## Steps:

![](_page_1_Picture_2.jpeg)

1. Log in to your Google Play Console.

2. Click on the app you wish to work with:

![](_page_2_Figure_1.jpeg)

4. Click on the **Start** button under the **Privacy Policy section**:

- On this page, you'll see the field for adding the **Privacy Policy URL** for your app.
- If you do not have a Privacy Policy, you can use <u>our Privacy</u> <u>Policy Generator</u> and create it within minutes. TermsFeed will host your Privacy Policy URLfor free.

![](_page_2_Picture_5.jpeg)

Start >

![](_page_3_Figure_1.jpeg)

![](_page_3_Picture_2.jpeg)

English

Link to your Privacy Policy

# 8. Paste the Privacy Policy URL in the field box:

### You're done!

9. Click Save:

# **Terms**Feed

# Legal compliance is now a breeze.

All-in-one compliance software that helps businesses get (and stay!) compliant with the law (GDPR, CCPA+CPRA, CalOPPA, and many more).